# **Opus Projektor Licensing**

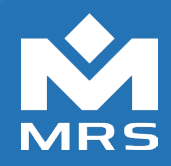

#### How to get a license for the Opus Projektor

This description deals with the licensing of the OPUS Projektor Tool for programming the TConn series. Without a license, the tool can only be used as a demo application.

The demo limits the programming to a maximum of two pages and five variables that can be created.

After downloading the Projektor Tool from your myMRS area, the key must be licensed by MRS Electronic GmbH & Co. KG. To create your key, the demo application must first be installed.

### Step 1: Create a key file

To do this, open the separate window under **Tools**  $\rightarrow$  **Generate Key File**. After entering a name and storage location, the key can be saved.

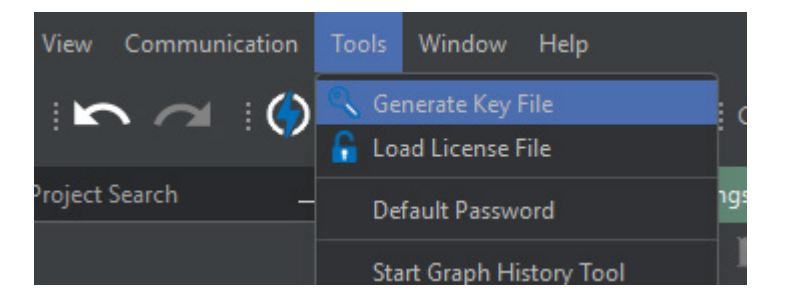

# Step 2: Get a license key

To receive the license file, you must first have purchased the license from MRS Electronic GmbH & Co. KG. Then send the key you created in Step 1 to support@mrs-electronic.com.

After checking and generating a license, the new key file with activated license will be sent back to you.

# Step 3: Load the license file

After the license file was received, open the menu Tools  $\rightarrow$  Load License File.

| Communication | Tools               | Window Help           |    |
|---------------|---------------------|-----------------------|----|
|               | 🔍 Generate Key File |                       |    |
|               | 🔓 Lo                | ad License File       | I. |
| Search        | De                  | fault Password        | ľ  |
|               | Sta                 | rt Graph History Tool | η  |

In the dialog, browse to the location of the license file, select it and confirm by clicking Select License File.

Now the program is fully licensed. The title of the program in the title bar should have changed from **Demo** to Licensed.

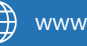

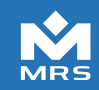